#### Installation d'un conteneur dans Proxmox

# 1 - Télécharger les fichiers lxc

Sélectionnez le nœud, pve dans mon cas.

Sélectionnez votre stockage local (pve) dans mon cas ==> CT Modèles ==> [Templates]

Sélectionnez le fichier lxc puis cliquez sur [Télécharger]

# 2 - Installation du container

Sélectionnez le nœud, pve dans mon cas.

Cliquez sur [Créer CT]

| Créer: Contene | eur LXC                 |                                 | $\otimes$ |
|----------------|-------------------------|---------------------------------|-----------|
| Général Mo     | <b>dèle</b> Disques CPU | Mémoire Réseau DNS Confirmation |           |
| Nœud:          | pve                     | <ul> <li>✓ Pool de</li> </ul>   | ~         |
| CT ID:         | 101                     | ressource:                      |           |
| Nom d'hôte:    | Debian                  |                                 |           |
| Conteneur non  |                         | de passe:                       |           |
| privilégié:    | _                       | SSH clé public:                 |           |
| Emboîter:      | $\bowtie$               | Charger le fichier de clé SSH   |           |

Nœud : <mark>pve</mark>

CT ID 101 dans mon cas.

Nom d'hôte : **Debian** dans mon cas.

J'ai décoché « Conteneur non privilégié ».

J'ai saisi le mot de passe **root** du conteneur.

J'ai cliqué sur [Suivant]

| Créer: Conteneur LXC |                                                   |      |           |  |  |  |  |  |  |
|----------------------|---------------------------------------------------|------|-----------|--|--|--|--|--|--|
| Général              | Modèle Disques CPU Mémoire Réseau DNS Confirmatio | 1    |           |  |  |  |  |  |  |
| Stockage:            | local ~                                           |      |           |  |  |  |  |  |  |
| Modèle:              | -11-standard_11.3-1_amd64.tar.zst                 |      |           |  |  |  |  |  |  |
|                      | Nom                                               | For  | Taille    |  |  |  |  |  |  |
|                      | debian-11-standard_11.3-1_amd64.tar.zst           | tzst | 123.22 MB |  |  |  |  |  |  |
|                      |                                                   |      |           |  |  |  |  |  |  |

Dans mon stockage local j'ai sélectionné le modèle téléchargé précédemment.

## J'ai cliqué sur [Suivant]

| Gánáral |        |                                        |           |            |              |
|---------|--------|----------------------------------------|-----------|------------|--------------|
| General | Modèle | Disques CPU                            | Mémoire   | Réseau DNS | Confirmation |
| rootfs  | Û      | Stockage:                              | local-lvm | $\sim$     |              |
|         |        | Taille du disque<br>(GiB) <sup>.</sup> | 8         | $\bigcirc$ |              |

J'ai laissé les paramètres par défaut pour mes tests.

#### J'ai cliqué sur [Suivant]

| Créer: Co | nteneur L> | c       |     |         |        |     |              |
|-----------|------------|---------|-----|---------|--------|-----|--------------|
| Général   | Modèle     | Disques | CPU | Mémoire | Réseau | DNS | Confirmation |
| Cœurs:    | 1          |         |     | <       |        |     |              |
|           |            |         |     |         |        |     |              |
|           |            |         |     |         |        |     |              |

## J'ai cliqué sur [Suivant]

| Créer: Conteneur l | _XC     |     |         |        |     |              |
|--------------------|---------|-----|---------|--------|-----|--------------|
| Général Modèle     | Disques | CPU | Mémoire | Réseau | DNS | Confirmation |
| Mémoire (MiB):     | 512     |     | 0       | >      |     |              |
| Swap (MiB):        | 512     |     | 0       |        |     |              |

# J'ai cliqué sur [Suivant]

| Créer: Conteneu | Ir LXC            |                       | $\otimes$        |
|-----------------|-------------------|-----------------------|------------------|
| Général Mod     | èle Disques CPU I | Mémoire Réseau DNS    | Confirmation     |
| Nom:            | eth0              | IPv4: 🔘 Statique      | e 🔿 DHCP         |
| Adresse MAC:    | auto              | IPv4/CIDR:            | 192.168.1.240/24 |
| Bridge:         | vmbr0             | ✓ Passerelle          | 192.168.1.1      |
| Tag VLAN:       | no VLAN           | (IPv4):               |                  |
| Parefeu:        |                   | IPv6/CIDR:            | Aucun            |
|                 |                   | Passerelle<br>(IPv6): |                  |
|                 |                   | (IF VO).              |                  |

J'ai saisi les paramètres réseau que vous pouvez voir.

# J'ai cliqué sur [Suivant]

| Créer                       | : Conteneu                        | ır LX         | с               |     |         |        |     |              |
|-----------------------------|-----------------------------------|---------------|-----------------|-----|---------|--------|-----|--------------|
| Géné                        | iral Mod                          | èle           | Disques         | CPU | Mémoire | Réseau | DNS | Confirmation |
| Domai<br>Serveu             | ine DNS:<br>irs DNS:              | 192<br>8.8.   | .168.1.1<br>8.8 |     |         |        |     |              |
| J'ai saisi m<br>J'ai cliqué | nes paramè<br>sur <b>[Suiva</b> r | tres l<br>nt] | ONS.            |     |         |        |     |              |

Dominique Renaudeau

| Créer: Conteneu | ur LXC      |             |               |              |         |                         | $\otimes$ |
|-----------------|-------------|-------------|---------------|--------------|---------|-------------------------|-----------|
| Général Mod     | èle Disques | CPU         | Mémoire       | Réseau       | DNS     | Confirmation            |           |
| Key $\uparrow$  | Value       |             |               |              |         |                         |           |
| cores           | 1           |             |               |              |         |                         |           |
| memory          | 512         |             |               |              |         |                         |           |
| nameserver      | 8.8.8.8     | 3           |               |              |         |                         |           |
| net0            | name=       | eth0,bridg= | ge=vmbr0,fire | ewall=1,ip=1 | 92.168. | 1.240/24,gw=192.168.1.1 |           |
| nodename        | pve         |             |               |              |         |                         |           |
| ostemplate      | local:v     | ztmpl/deb   | ian-11-stand  | ard_11.3-1_  | amd64.t | ar.zst                  |           |
| pool            |             |             |               |              |         |                         |           |
| rootfs          | local-l     | vm:8        |               |              |         |                         |           |
| searchdomain    | 192.16      | 58.1.1      |               |              |         |                         |           |
| swap            | 512         |             |               |              |         |                         |           |
| vmid            | 101         |             |               |              |         |                         |           |
|                 |             |             |               |              |         |                         |           |
|                 |             |             |               |              |         |                         |           |
| 🗌 Démarrer aprè | s création  |             |               |              |         |                         |           |
|                 |             |             |               |              |         | Avancé 🗌 Retour         | Terminé   |

#### Je peux voir mes paramètres.

# J'ai cliqué sur [Terminé].

| Task viewer: CT 101 - Créer                                                                                                    | $\otimes$ |
|----------------------------------------------------------------------------------------------------|-----------|
| Sortie Statut                                                                                                    |           |
| Stopper                                                                                                    |           |
| Logical volume "vm-101-disk-0" created.<br>Creating filesystem with 2097152 4k blocks and 524288 inodes<br>Filesystem UUID: 6acb4536-2a58-46e3-a560-e1e932ca2378<br>Superblock backups stored on blocks:<br>32768, 98304, 163840, 229376, 294912, 819200, 884736, 1605632<br>extracting archive '/var/lib/vz/template/cache/debian-11-standard_11.3-1_amd64.tar.zst'<br>Total bytes read: 488806400 (467MiB, 254MiB/s)<br>Detected container architecture: amd64<br>Creating SSH host key 'ssh_host_dsa_key' - this may take some time<br>done: SHA256:FHfcWM0NwQgghU/9+GAJyVPN4AoSbmcRQadzqm3loQs root@Debian<br>Creating SSH host key 'ssh_host_ed25519_key' - this may take some time<br>done: SHA256:tatRmU88jsYknagSlpACFDzfznE+7gOxAhl1UZZuLbEk root@Debian<br>Creating SSH host key 'ssh_host_rsa_key' - this may take some time<br>done: SHA256:tKq15U6e13HxTm/q0yjAoK+dyBEG9Yh7VIvc675/Xuw root@Debian |           |
| Creating SSH host key 'ssh_host_ecdsa_key' - this may take some time<br>done: SHA256:x4Z/IWkknseNREXszvu8B/27qdqV2okv0TqxqqsAse0 root@Debian<br>TASK OK                                                                                                    |           |

Quand j'ai le message **TASK OK**, je peux fermer la fenêtre.

Mis à jour le 11/03/2023

Dominique Renaudeau